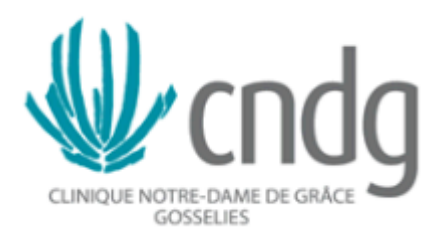

# Mode d'emploi dossier infirmier informatisé Xperthis EPR, H+Nurse

# A l'usage des étudiants infirmiers et professeurs accompagnants

V1. 26/01/2017

C. Schietecatte

P. Van Lerberghe

# Tableau blanc

# = Tableau de bord de l'unité de soins, vision globale

Accessible

• via le bandeau en haut de l'écran

😑 🌹 TABLEAU BLANC PLAN 🦨 HISTORIQUE 🖌 MENU GÉNÉRAL

• ou le menu général

| <u>Général</u> |   |   |                 |       |
|----------------|---|---|-----------------|-------|
|                |   | Ŷ |                 |       |
| <u> </u>       |   |   |                 |       |
| Recherche      | Q | Ċ | TP VAN LERBERGH | V     |
|                |   |   | V 🛃 🖉           | è 🗔 ぞ |

- Cliquer sur le filtre
  - o dans le cadre « Divers » > cocher « localisé », «non localisé» et «patient présent»
  - dans le cadre « Prise en charge » > cocher « TOUS »
  - o dans le cadre « Service » > cocher l'unité où on travaille
  - Cliquer sur VALIDER

#### Reprend tous les patients de votre unité de soins

- Présence d'icônes qui représentent des soins, des états actifs liés au patient
- Il y a plusieurs colonnes avec des informations spécifiques:
  - Nom, prénom du patient
  - Age, sexe
  - > Prise en charge médecin/infirmière
  - Localisation (= chambre): cliquer en haut de la colonne pour avoir les patients dans l'ordre de chambre
  - Motif: affichage du motif principal mais possibilité de voir des motifs additionnels en se positionnant sur le point d'interrogation
  - Examen
  - Etats/Alertes
  - Soins/traitements
  - Alertes
  - Séjour (durée de séjour dans l'institution)

| Γ | Nom - Prénom | Age - Sexe  | Méd Inf. | Loc. | Motif          | Exam. | Etats - Alertes | Soins - Trait. | Alertes | Séjour |
|---|--------------|-------------|----------|------|----------------|-------|-----------------|----------------|---------|--------|
|   | cndg 4 📋 📎   | 41an(s) - F | //S.C.🥱  | 73   | Coma toxique 🧿 |       | ¥               | 2              |         | 34     |

# Prise en charge individuelle

- Cliquer sur le patient
- Affichage du planning du patient
- Il faut alimenter le planning:
  - soit par les différentes parties du dossier: cliquer sur la double flèche près du mot planning > affichage d'un menu « navigation » avec différentes icônes.
  - > soit directement dans le planning

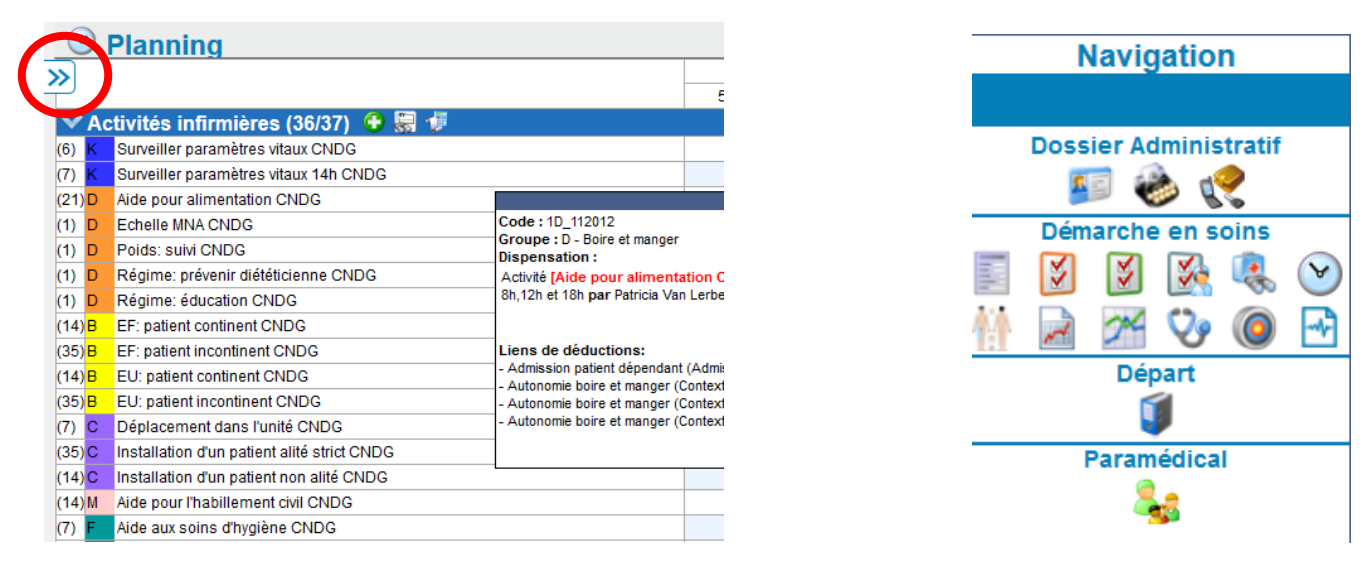

# Données administratives

Signalétique : alimenté par les données de l'inscription : on ne sait rien modifier dans le cadre

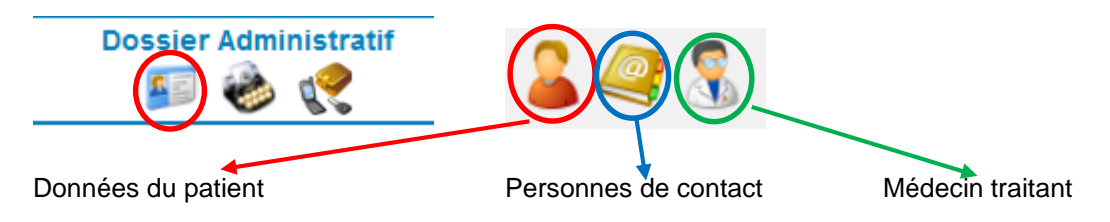

Episode administratif : historique de l'hospitalisation du patient en termes de mouvements dans l'hôpital

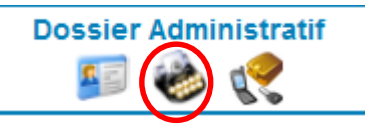

Objets personnels : Possibilité de lister les différents objets personnels du patient (prothèses, valeurs, argent,...)

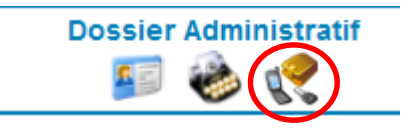

### Démarche en soins

# Anamnèse infirmière VH

• Il existe une anamnèse pour les hôpitaux de jour, une anamnèse classique et une anamnèse spécifique pour la maternité

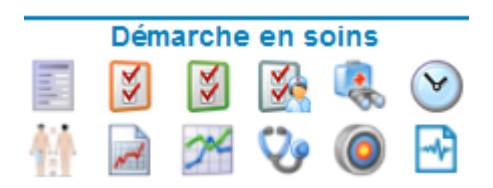

 Vérifier s'il existe déjà un bilan précédent (voir avec le calendrier) > si oui, possibilité de reprendre des données : il faut les sélectionner.

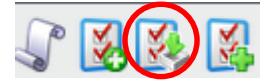

 Si non, il faut créer un nouveau bilan (entrée / suivi / sortie) et compléter l'anamnèse. Importance de bien la remplir car de là seront déduits automatiquement les soins sur le planning. Si le patient est âgé de plus de 75 ans, l'échelle ISAR (pour détecter les patients fragiles) est proposée.

|                                                                                                    | Š.                                                                                   |                      |                                   |            |  |
|----------------------------------------------------------------------------------------------------|--------------------------------------------------------------------------------------|----------------------|-----------------------------------|------------|--|
| Nouveau bilan                                                                                                    |                                                                                      |                      |                                   | <b>□ ×</b> |  |
| Date :<br>Commentaire :                                                                                                    | 16/10/2015 13:33<br>V.                                                               | alider               |                                   |            |  |
| Nouveau bilan                                                                                                    |                                                                                      |                      |                                   | n ×        |  |
| Da                                                                                                    | te : 16/10/2015 13:33<br>re :<br>Bilan d'entrée<br>Bilan de suivi<br>Bilan de sortie | /alider              |                                   |            |  |
|                                                                                                    | CNDG                                                                                 |                      |                                   |            |  |
| Anamnèse CNDG *                                                                                                    | no-social                                                                            |                      |                                   |            |  |
| reursequeiments d'ordre psych<br>Date opératoire<br>Réalisation de l'anamnèse est possit<br>Etat Civil<br>Nombre d'enfant(s)<br>Statut social<br>Milleu de vie<br>Langue partée |                                                                                      | CNon                 | Ø                                 |            |  |
| Culte                                                                                                    |                                                                                      | Besoin passage repré | sentant du culte O <sub>Oui</sub> | ි Non 🥥    |  |
| Type d'admission                                                                                                    | C Interne                                                                            | C Externe            | Q                                 |            |  |

En fin d'anamnèse, il faudra la sauvegarder.

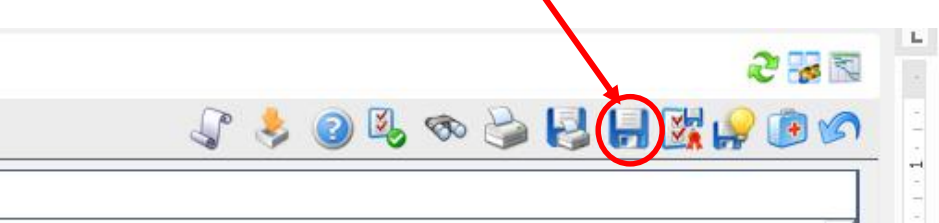

#### En tant qu'étudiant, vous pouvez compléter une anamnèse mais vous ne pouvez pas la clôturer !!! C'est de la responsabilité de l'infirmière qui prend en charge le patient.

Rem : si l'anamnèse n'est pas clôturée, une icône apparait pour me prévenir, au bout de 24h, dans le tableau blanc.

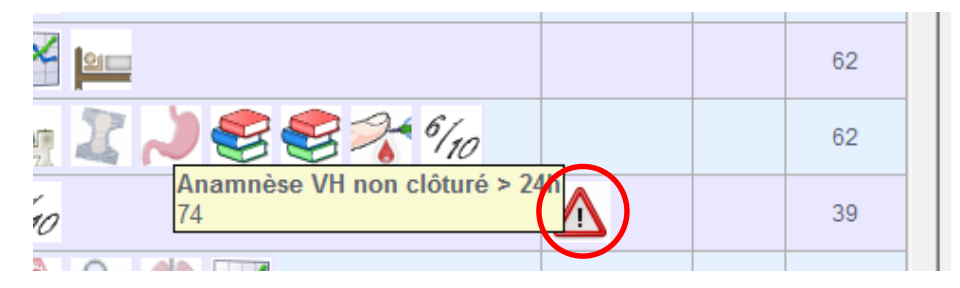

En fin d'anamnèse, je peux revenir au planning et visualiser les soins déduits et planifiés

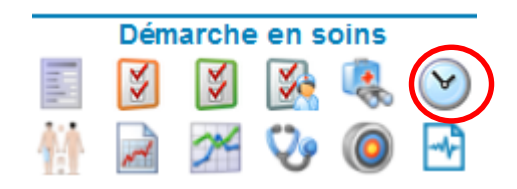

#### Plan de soins

(P

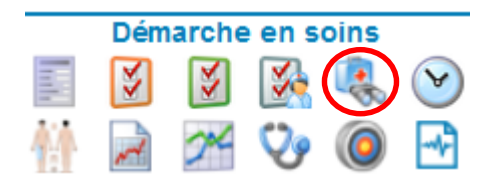

Vous pouvez visualiser si un plan de soins lié à la pathologie du patient a été sélectionné. Son utilisation est limitée aux infirmier(s).

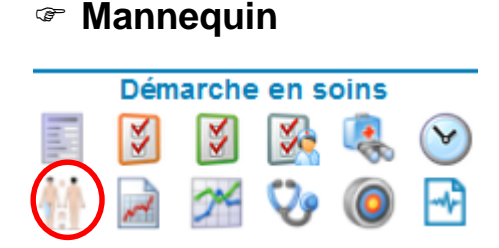

Le mannequin permet de gérer des appareillages ou des plaies.

#### Mannequin : Homme 💌

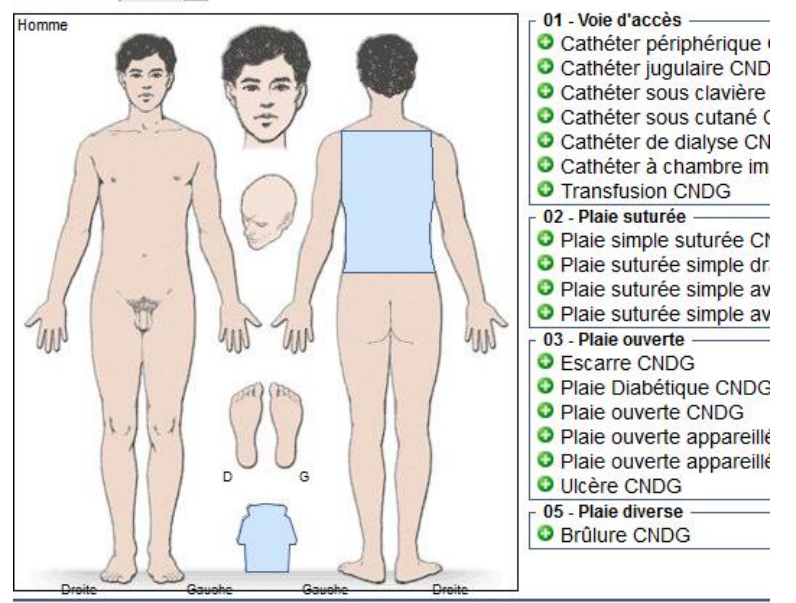

- Il faut sélectionner la zone et choisir l'appareillage ou la plaie en cliquant sur le
  Rem: possibilité de mettre une plaie sur plusieurs zones en cliquant sur
- Je pose <sup>1</sup> l'appareillage ou la plaie, c.-à-d.- décrire la plaie ou l'appareillage le plus précisément possible

(compléter le cadre) et j'ENREGISTRE

- Ensuite je « prescris » <sup>\$1</sup> un élément (ex: produit, pansement, protocole de soins) et j'ENREGISTRE
- La surveillance et les soins s'affichent et se complètent à partir du planning
- Le retrait de l'appareillage ou de la plaie <sup>(1)</sup> (quand elle est guérie) se fait en cliquant sur action: une activité « retrait » ou « terminé » apparait: il faut la compléter et l'ENREGISTRER

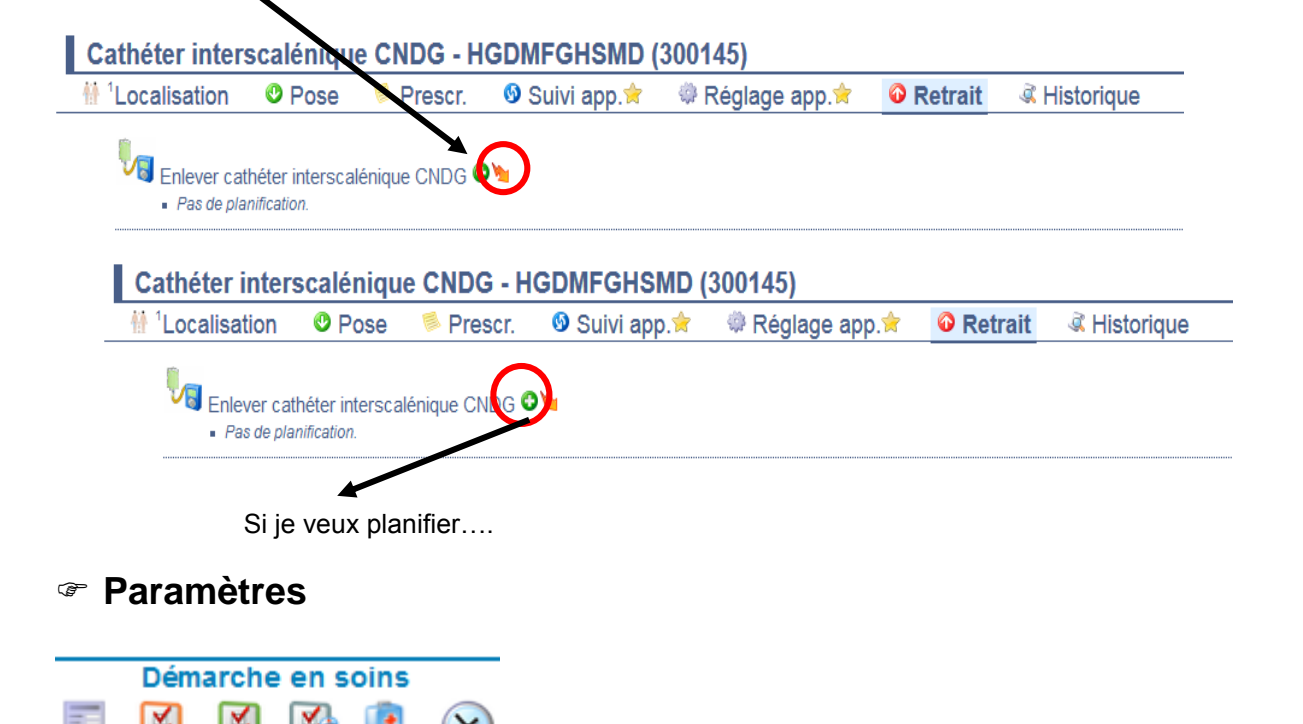

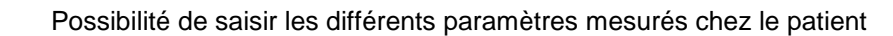

# Etats / Alertes

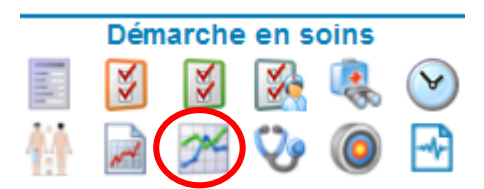

| 211 Etats - Alertes        |            |                                                                                                    |                                                                          |    |   |       |      |                                                                                                    |                                                                                                    |                                                        |
|----------------------------|------------|----------------------------------------------------------------------------------------------------|--------------------------------------------------------------------------|----|---|-------|------|----------------------------------------------------------------------------------------------------|----------------------------------------------------------------------------------------------------|--------------------------------------------------------|
| Mannequin : Femme -        |            |                                                                                                    |                                                                          |    |   |       |      |                                                                                                    |                                                                                                    |                                                        |
| Mannequin: Femme           |            | imentation / hydratation<br>A jeun<br>A jeun mais médicamer<br>Allaitement maternel<br>Allaitement mixte<br>Allaitement artificiel<br>Alimentation liquide<br>Interdiction d'aliments ic<br>Pas de café/ thé<br>Plan incliné à 30° (anti-r<br>Restriction hydrique<br>Risque de fausse déglut<br>mmunication<br>Cécité<br>Non compréhension de<br>Surdité<br>mmeil et repos<br>Polysomnographie<br>ontention<br>Barreaux de lit | nts autorisés<br>odés<br>regurgitations)<br>tition<br>la langue français | ie |   |       |      | Contention<br>Ceinture<br>Liens chu<br>Liens poi<br>Tablette f<br>Chambre<br>Précaution<br>Précautic<br>Précautic<br>Précautic<br>Précautic<br>Précautic<br>Précautic<br>Précautic<br>Précautic<br>Précautic<br>Précautic<br>Précautic | de contention<br>willes<br>gnets<br>auteuil<br>d'isolement<br>t psychiatrique<br>t judiciaire<br>nns: Aériennes +<br>nns: Colstidium<br>nns: Contact<br>nns: Coutelettes<br>nns: Goutelettes<br>nns: MRSA = Co<br>nns: R1<br>nns: R2<br>MRSA | - contact<br>s<br>s + Contacts<br>ontact + Gouttelette |
|                            |            |                                                                                                    |                                                                          |    |   | 5 J   | ours | <b>***</b> 26/01/20                                                                                                    | 17 13:25                                                                                                    | +24h 🎦 ≫                                               |
|                            |            |                                                                                                    | Ma 24                                                                    |    |   | Me 25 |      |                                                                                                    | <u>Je 26</u>                                                                                                    |                                                        |
|                            |            | 0 6                                                                                                    | 12 18                                                                    | 0  | 6 | 12    | 18   | 0 6                                                                                                    | 12                                                                                                    | 18 0                                                   |
| Alimentation / hydratation |            |                                                                                                    |                                                                          |    |   |       |      |                                                                                                    |                                                                                                    |                                                        |
| A jeun                     | <b>8</b> 🗘 |                                                                                                    |                                                                          |    |   |       |      |                                                                                                    |                                                                                                    |                                                        |
| Mobilisation               |            |                                                                                                    |                                                                          |    |   |       |      |                                                                                                    |                                                                                                    |                                                        |
| Lit strict                 | <b>8</b> 😳 |                                                                                                    |                                                                          |    |   |       |      |                                                                                                    |                                                                                                    |                                                        |
| Matelas alternating        | <b>8</b> O |                                                                                                    |                                                                          |    |   |       |      |                                                                                                    |                                                                                                    |                                                        |
| ✓Risque Accident           |            | -                                                                                                    |                                                                          |    |   |       |      |                                                                                                    |                                                                                                    |                                                        |
| Allergie                   | S 😳        | sparadrap                                                                                                    |                                                                          |    |   |       |      |                                                                                                    |                                                                                                    |                                                        |
| ✓Régime                    |            |                                                                                                    |                                                                          |    |   |       |      |                                                                                                    |                                                                                                    |                                                        |
| Régime normal              | S 🕄        |                                                                                                    |                                                                          |    |   |       |      |                                                                                                    |                                                                                                    |                                                        |

- Sélectionner les éléments de vigilance proposés en cliquant sur le +
- Possibilité de mettre des dates de fin sinon la vigilance reste active tout le séjour.

#### Examens

|                   | Se Examens complémentaires                                                                                                    |
|-------------------|----------------------------------------------------------------------------------------------------|
|                   |                                                                                                    |
| Démarche en soins |                                                                                                    |
|                   | Echo (1) ♥                                                                                                    |
|                   | echo - (ECHOS) Echo membres/os                                                                                                    |
|                   | Contraction of the second second s |
|                   | - (200) Prise de sang veineux                                                                                                    |
|                   | E ABORATOIRE du 09/01/2017 06:00:00 (1) V - Romani Valeria                                                                                                    |
|                   | - (200) Prise de sang veineux                                                                                                    |
|                   |                                                                                                    |
|                   | Démarche en soins                                                                                                    |

Permet de visualiser les examens réalisés (triangle rouge) ou à faire (carré vert)

# Transmission ciblées

| Dém | arche | en s      | oins |   |
|-----|-------|-----------|------|---|
| ¥   | ¥     | <b>\$</b> |      | 8 |
| ~   | X     | V         |      |   |

- Choisir parmi la liste proposée en cliquant sur le +
- Remplir les données, actions et résultats (on peut y revenir plus tard) et VALIDER
- La cible reste active jusqu'au moment où je la termine (clôture de la cible)
- L'affichage est différent sur le planning. En orange, cible en cours = problème à surveiller.

En vert, cible terminée = problème résolu ou transféré en diagnostic infirmier sous forme de suivi dans le planning.

| 💙 Transmissions ciblées (5/7) 🛭 🕀 🔙 |  |   |   |  |  |
|-------------------------------------|--|---|---|--|--|
| Continuité des soins                |  |   |   |  |  |
| Continuité des soins                |  |   |   |  |  |
| Hyperkaliémie                       |  | Х | x |  |  |
| Hypoglycémie                        |  |   |   |  |  |
| Risque d'hyperglycémie              |  |   |   |  |  |

Certains liens de déduction sont automatiques et se mettent sur le planning

# Province d'évolution

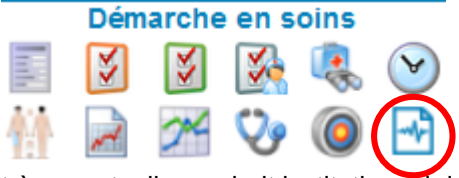

très ponctuelle, souhait institutionnel de passer par la transmission ciblée.

# Planning

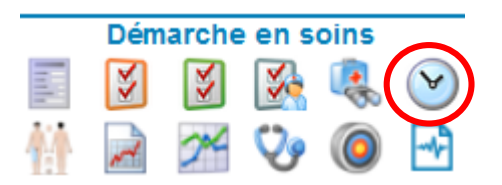

- Lorsqu'on clique sur un patient, par défaut, c'est le planning qui s'ouvre
  - Le planning permet de visualiser toutes les parties du dossier infirmier :
    - Activités infirmières (déduites du motif d'hospitalisation, de l'anamnèse, du plan de soins)
      - o Paramètres
      - o Transmissions ciblées
      - o Etats/Alertes
      - Evolutions
      - Examens complémentaires
      - o Alertes

| »                       |                                      | DOSSIER D'ETAGE |   |    |     |     |   |    |    |    |     |            |        |       |       |       |       |    |        |       |       |      |
|-------------------------|--------------------------------------|-----------------|---|----|-----|-----|---|----|----|----|-----|------------|--------|-------|-------|-------|-------|----|--------|-------|-------|------|
| $\overline{\mathbf{v}}$ | Planning 🝸                           |                 |   |    |     |     |   |    |    |    | Don | nées o     | lepuis | le 21 | /01/2 | 017 1 | 13:40 | S  | électi | onne: | z une | date |
|                         |                                      |                 |   |    |     |     |   |    |    |    | 2   | 6/1/20     | 17     |       |       |       |       |    |        |       |       |      |
|                         |                                      |                 |   | 56 | 6 7 | 7 8 | 9 | 10 | 11 | 12 | 13  | 14         | 15     | 16    | 17    | 18    | 19    | 20 | 21     | 22    | 23    | 0    |
| <b>∕</b> Ac             | tivités infirmières (5/5)   🕃 🕆      | <b>9</b>        |   |    |     |     |   |    |    |    |     |            |        |       |       |       |       |    |        |       |       |      |
| (14) <mark>K</mark>     | Surveiller paramètres vitaux CNDG    |                 |   |    |     | 1   |   |    |    |    |     | 1          |        |       |       |       |       |    |        |       |       |      |
| (0) H                   | Placer une transfusion CNDG          |                 | 5 |    |     |     |   |    |    |    |     |            |        |       |       |       |       |    |        |       |       |      |
| (0) H                   | Suivre une transfusion CNDG          | <b>(</b>        | 5 |    |     |     |   |    |    |    |     |            |        |       |       |       |       |    |        |       |       |      |
| (7) N                   | Changer les tubulures de perfusion C | NDG 🔍           | 5 |    |     | 1   |   |    |    |    |     |            |        |       |       |       |       |    |        |       |       |      |
| (28) N                  | Suivre voie périphérique CNDG        |                 | 5 |    |     | 1   |   |    |    |    |     | $-I_{\pm}$ |        |       |       | 1     |       |    |        | 1     |       |      |
| 💙 Pa                    | ramètres (0/0) 🚭                     |                 |   |    |     |     |   |    |    |    |     |            |        |       |       |       |       |    |        |       |       |      |
| V Do                    | nnées mannequin (0/0)                |                 |   |    |     |     |   |    |    |    |     |            |        |       |       |       |       |    |        |       |       |      |
| <b>≻</b> Au             | tres données (0/0)                   |                 |   |    |     |     |   |    |    |    |     |            |        |       |       |       |       |    |        |       |       |      |
| 💙 Tra                   | nsmissions ciblées (0/0)   🕃         | 3               |   |    |     |     |   |    |    |    |     |            |        |       |       |       |       |    |        |       |       |      |
| <b>∨</b> Ex             | amens complémentaires (0/0)          | <b>(</b> )      |   |    |     |     |   |    |    |    |     |            |        |       |       |       |       |    |        |       |       |      |
| <b>∨</b> Eta            | its - Alertes (1/1) 🚭                |                 |   |    |     |     |   |    |    |    |     |            |        |       |       |       |       |    |        |       |       |      |
| A jeun                  |                                      |                 |   |    |     |     |   |    |    |    |     |            |        |       |       |       |       |    |        |       |       | A    |
| <b>V</b> Ev             | olutions (0/0) 🙃                     |                 |   |    |     |     |   |    |    |    |     |            |        |       |       |       |       |    |        |       |       |      |
| × Ale                   | ertes (0/0)                          |                 |   |    |     |     |   |    |    |    |     |            |        |       |       |       |       |    |        |       |       |      |
| <b>∨</b> Ac             | tes assistants sociaux (0/0) 👎       | ) 🔙 🐗           |   |    |     |     |   |    |    |    |     |            |        |       |       |       |       |    |        |       |       |      |
| ×Ac                     | tes kinésithérapeutes (0/0) 😚        |                 |   |    |     |     |   |    |    |    |     |            |        |       |       |       |       |    |        |       |       |      |
| × Ac                    | tes ergothérapeutes (0/0) 🔮 🖡        |                 |   |    |     |     |   |    |    |    |     |            |        |       |       |       |       |    |        |       |       |      |
| V Ac                    | tes logopèdes (0/0) 🐣 🗐 🍏            | 22 8-           |   |    |     |     |   |    |    |    |     |            |        |       |       |       |       |    |        |       |       |      |
| V Ac                    | tes psychologues (0/0) 🔮 📰           | -               |   |    |     |     |   |    |    |    |     |            |        |       |       |       |       |    |        |       |       |      |
|                         | tos diátáticions $(0/0)$             | ¥               |   |    |     |     |   |    |    |    |     |            |        |       |       |       |       |    |        |       |       |      |
| AG                      | tivitéo opimotouro (0/0) 🕒 📟         |                 |   |    |     |     |   |    |    |    |     |            |        |       |       |       |       |    |        |       |       |      |
| V AC                    | tivites animateurs (0/0) 😈 🞆         | ¥               |   |    |     |     |   |    |    |    |     |            |        |       |       |       |       |    |        |       |       |      |

- Les activités mannequin apparaissent avec un fond rosé et une attache trombone
- Tout nouveau soin apparait avec une étoile jaune
- Une case bleue planifiée à une heure = un soin, une activité à valider : choix entre plusieurs statuts
- Lorsqu'on administre une activité, une fenêtre s'ouvre avec des données à remplir (= documenter l'activité)

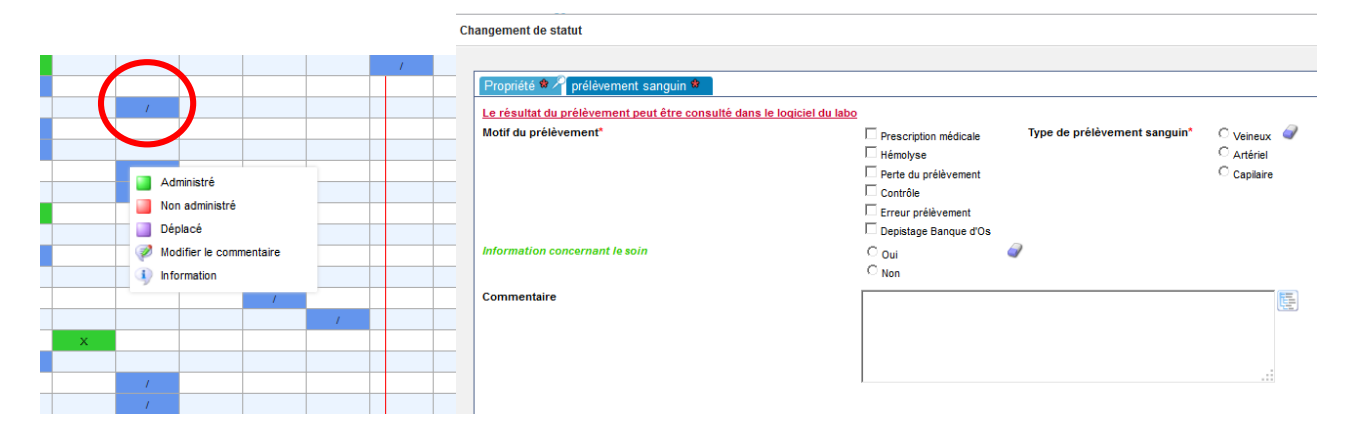

En cas de transfert en salle d'opération ou de sortie de WE, il faut suspendre le planning :

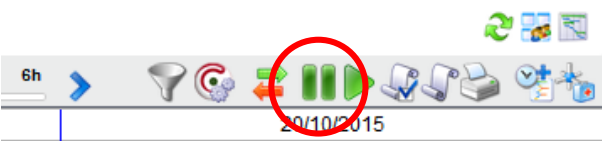

validé durant cette période. Donc il est nécessaire de déplacer les soins qui auront été fait mais en dehors de la planification. Ne pas oublier de cocher « activités infirmières ».

| Suspe | ension |                       |          |
|-------|--------|-----------------------|----------|
|       |        | LIBELLÉ               | DÉBUT DE |
| 8     |        | Activités infirmières |          |
|       |        |                       |          |
|       |        | ~ ~                   | , 🔁 🛃    |
| 6h    | >      | 🛛 🖓 🛱 🚺 🕨 🖓 🖓         | 2 to 1   |
|       |        | 20/10/2015            |          |

Pour reprendre : flèche de reprise et ne pas oublier de

cocher «activités infirmières ».

# Autres : traitements, glycémies et bilan

Pour ce qui concerne, le traitement médicamenteux, les ordres médicaux, le bilan in-out complet et la prise en charge des glycémies, les documents papier et Qcare sont toujours d'actualité.

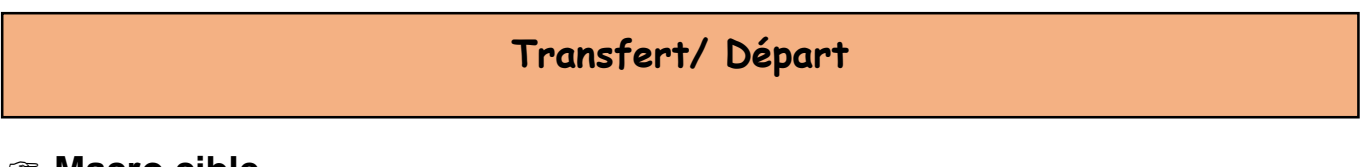

#### Macro cible

Il y a lieu de créer une macro cible de transfert ou de sortie et de la compléter des données obligatoires.

#### Document de sortie

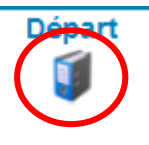

- Lors du départ ou d'un transfert du patient, L'infirmier(e) générera alors le document de sortie « rapport infirmier transfert/sortie». Il reprend les éléments nécessaires pour une bonne continuité des soins (dans un autre service, dans une autre institution, pour une infirmière de première ligne,...). C'est une obligation légale, il fait partie intégrante du dossier.
- Vous pouvez le lire en cliquant sur la génération en pdf.

٠

N.B. L'impression via l'imprimante de H+ est impossible.

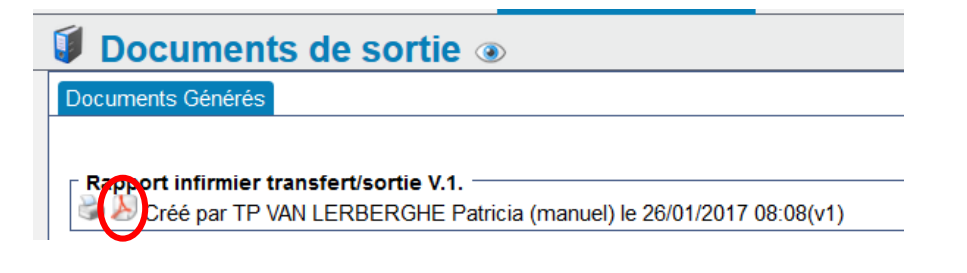